## Member Access – How Do I View My Payment Information?

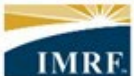

IMRF. Locally funded, financially sound.

| Image                       | Description                                                                                                   |
|-----------------------------|----------------------------------------------------------------------------------------------------|
| <page-header></page-header> | Scroll down to<br>the <b>ONLINE</b><br><b>TOOLS</b> section<br>of your IMRF<br>Member<br>Access home<br>page. |
| <image/>                    | In the ONLINE<br>TOOLS section,<br>click on the<br>VIEW<br>PAYMENT<br>HISTORY box.                            |

| Pension Profile                                                                                               |                                                                                                    |                                                           |                                             |                      |                                                 |                                              | Next, click th<br>PAYMENT<br>INFORMATIC<br>link on the le                                                                                                    |
|----------------------------------------------------------------------------------------------------|----------------------------------------------------------------------------------------------------|-----------------------------------------------------------|---------------------------------------------|----------------------|-------------------------------------------------|----------------------------------------------|----------------------------------------------------------------------------------------------------|
| Personal Information Paym                                                                                     | ent Information                                                                                                    |                                                           |                                             |                      |                                                 |                                              |                                                                                                    |
|                                                                                                    | The lot from a                                                                                                    |                                                           |                                             |                      | Printable                                       | version 🕸                                    |                                                                                                    |
| Banking information                                                                                           | Banking inform                                                                                                    | nation                                                    |                                             |                      |                                                 |                                              |                                                                                                    |
| Tax Withholding                                                                                               | Payment method<br>Direct Deposit                                                                                           |                                                           |                                             |                      |                                                 |                                              |                                                                                                    |
| Payment Information                                                                                           | PNC BANK, NA                                                                                                    |                                                           |                                             |                      |                                                 |                                              |                                                                                                    |
|                                                                                                    | Checking                                                                                                    |                                                           |                                             |                      |                                                 |                                              |                                                                                                    |
| T                                                                                                    | Routing number                                                                                                    |                                                           |                                             |                      |                                                 |                                              |                                                                                                    |
|                                                                                                    | Update                                                                                                    |                                                           |                                             |                      |                                                 |                                              |                                                                                                    |
|                                                                                                    | Account number                                                                                                    |                                                           |                                             |                      |                                                 |                                              |                                                                                                    |
|                                                                                                    |                                                                                                    |                                                           |                                             |                      |                                                 |                                              |                                                                                                    |
|                                                                                                    | Currency USL                                                                                                    | )                                                         |                                             |                      |                                                 |                                              |                                                                                                    |
|                                                                                                    |                                                                                                    |                                                           |                                             |                      |                                                 |                                              |                                                                                                    |
|                                                                                                    |                                                                                                    |                                                           |                                             |                      |                                                 |                                              |                                                                                                    |
|                                                                                                    |                                                                                                    |                                                           |                                             |                      |                                                 |                                              |                                                                                                    |
|                                                                                                    |                                                                                                    |                                                           |                                             |                      |                                                 |                                              | 1                                                                                                    |
|                                                                                                    |                                                                                                    |                                                           |                                             |                      |                                                 |                                              | You will now                                                                                                    |
| Pension Profile                                                                                               |                                                                                                    |                                                           |                                             |                      |                                                 |                                              | You will now<br>see a summa                                                                                                    |
| Pension Profile                                                                                               |                                                                                                    |                                                           |                                             |                      |                                                 |                                              | You will now<br>see a summa<br>and history of                                                                                                    |
| Pension Profile Personal Information Paym                                                                     | ent Information                                                                                                    |                                                           |                                             |                      |                                                 |                                              | You will now<br>see a summa<br>and history o<br>your paymer                                                                                                    |
| Pension Profile Personal Information Paym                                                                     | ent Information                                                                                                    |                                                           |                                             |                      | Printable                                       | e version 👔                                  | You will now<br>see a summa<br>and history o<br>your paymer<br>information.                                                                                                    |
| Pension Profile Personal Information Paym Banking information                                                 | ent Information                                                                                                    | mation                                                    |                                             |                      | Printable                                       | e version 👔                                  | You will now<br>see a summa<br>and history o<br>your paymer<br>information.                                                                                                    |
| Pension Profile Personal Information Banking Information Tax Withholding                                      | ent Information<br>Payment Infor                                                                                           | mation                                                    | have acid Click the source                  | ant data far datalik | Printable                                       | e version 👔                                  | You will now<br>see a summa<br>and history o<br>your paymer<br>information.<br>To open a                                                                                                    |
| Pension Profile Personal Information Banking information Tax Withholding                                      | ent Information<br>Payment Infor<br>This is a list of pension                                                              | mation                                                    | been paid. Click the paym                   | ent date for details | Printable<br>about a specific pa                | e version 👔                                  | You will now<br>see a summa<br>and history o<br>your paymer<br>information.<br>To open a<br>detailed                                                                                           |
| Pension Profile Personal Information Banking information Tax Withholding Payment Information                  | ent Information<br>Payment Infor<br>This is a list of pension<br>2024                                                      | mation                                                    | been paid. Click the paym                   | ent date for details | Printable<br>about a specific pa                | e version 🎲                                  | You will now<br>see a summa<br>and history o<br>your paymer<br>information.<br>To open a<br>detailed<br>statement fo                                                                           |
| Personal Information Payment Information                                                                      | ent Information<br>Payment Infor<br>This is a list of pension<br>2024<br>Date                                              | mation<br>n amounts that have I                           | been paid. Click the payme                  | ent date for details | Printable<br>about a specific pa<br>Net payment | e version 🔹                                  | You will now<br>see a summa<br>and history of<br>your paymer<br>information.<br>To open a<br>detailed<br>statement fo<br>a specific                                                            |
| Pension Profile Personal Information Paym Banking information Tax Withholding Payment Information             | ent Information Payment Infor This is a list of pension 2024 Date March 1.2024                                             | mation<br>n amounts that have b<br>Currency<br>USD        | been paid. Click the payme<br>Gross payment | ent date for details | Printable<br>about a specific pa<br>Net payment | e version 👔<br>yment.<br>Stotus<br>Issued    | You will now<br>see a summa<br>and history o<br>your paymer<br>information.<br>To open a<br>detailed<br>statement fo<br>a specific<br>payment dat                                              |
| Pension Profile Personal Information Banking information Tax Withholding Payment Information                  | ent Information<br>Payment Infor<br>This is a list of pension<br>2024<br>Date<br>March 1, 2024                             | mation n amounts that have b Currency USD USD             | been paid. Click the paym<br>Gross payment  | ent date for details | Printable<br>about a specific pa<br>Net payment | e version 🔅<br>yyment.<br>Stotus<br>Issued   | You will now<br>see a summa<br>and history of<br>your paymer<br>information.<br>To open a<br>detailed<br>statement fo<br>a specific<br>payment dat<br>click on the                             |
| Personal Information Paym<br>Banking information<br>Tax Withholding<br>Payment Information                    | ent Information<br>Payment Infor<br>This is a list of pension<br>2024<br>Date<br>March 1. 2024<br>January 3, 2024<br>Total | mation<br>n amounts that have I<br>Currency<br>USD<br>USD | been paid. Click the payme<br>Gross payment | ent date for details | Printable<br>about a specific pa                | e version 🔹                                  | You will now<br>see a summa<br>and history of<br>your paymer<br>information.<br>To open a<br>detailed<br>statement fo<br>a specific<br>payment dat<br>click on the<br>date of the              |
| Pension Profile<br>Personal Information Paym<br>Banking information<br>Tax Withholding<br>Payment Information | ent Information Payment Infor This is a list of pension 2024 Date March 1.2024 January 1.2024 Total                        | mation n amounts that have I Currency USD USD             | been paid. Click the payme<br>Gross payment | ent date for details | Printable<br>about a specific pa                | e version (\$)<br>yment.<br>Status<br>Issued | You will now<br>see a summa<br>and history of<br>your paymer<br>information.<br>To open a<br>detailed<br>statement fo<br>a specific<br>payment dat<br>click on the<br>date of the<br>payment.  |
| Pension Profile<br>Personal Information<br>Banking information<br>Tax Withholding<br>Payment Information      | ent Information Payment Infor This is a list of pension 2024 Date March 1,2024 January 1,2024 Total                        | mation<br>n amounts that have B<br>Currency<br>USD<br>USD | been paid. Click the payment                | ent date for details | Printable<br>about a specific pa                | e version 👔                                  | You will now<br>see a summa<br>and history of<br>your paymer<br>information.<br>To open a<br>detailed<br>statement for<br>a specific<br>payment dat<br>click on the<br>date of the<br>payment. |

| Payment Details<br>March 1, 2024                                                                                                    |                                                                                                    | Printable version ×                                                              | You will now<br>see a detailed<br>payment                 |
|----------------------------------------------------------------------------------------------------|----------------------------------------------------------------------------------------------------|----------------------------------------------------------------------------------|-----------------------------------------------------------|
| Allowances                                                                                                    | Deductions                                                                                            |                                                                                  | that date's                                               |
| Gross Pension                                                                                                    | Withholdings                                                                                          |                                                                                  | payment.                                                  |
| Standard Pension - REG                                                                                                    | Federal tax                                                                                           | Sec. 1                                                                           |                                                           |
| Annual Increase - REG                                                                                                    | Total of Deductions                                                                                   | 000.00                                                                           |                                                           |
| Total of Taxable Allowances                                                                                                    |                                                                                                    |                                                                                  |                                                           |
| Net payment<br>(Gross Pension - Deductions)                                                                                                    |                                                                                                    |                                                                                  |                                                           |
| Payment method By direct deposit                                                                                                    |                                                                                                    |                                                                                  |                                                           |
| Currency USD                                                                                                    |                                                                                                    |                                                                                  |                                                           |
| Account Information                                                                                                    |                                                                                                    |                                                                                  |                                                           |
| Routing number                                                                                                    |                                                                                                    |                                                                                  |                                                           |
| Account number                                                                                                    |                                                                                                    |                                                                                  |                                                           |
| ease note: The "Printable version" but<br>wrking. This will be fixed in a future upo<br>yment details that you can print, view<br>the "Online Tools" area of the Membe | ton on your payment<br>date. For instructions<br>the " <i>How Do I Print</i><br>er Access Learning Ce | t details statement is<br>s on how to take a scr<br>my Payment Informa<br>enter. | <br>not currently<br>reenshot of your<br>ation?" document |